InternetExplorer 7 における情報バーの警告メッセージの表示について

InternetExplorer 7 では、「ActiveX オプトイン」という機能(ActiveX コント ロールの初回使用時に使用するかどうかの選択を促す機能)により、証明書取 得時に警告メッセージが表示されるケースがあります。メッセージ内容と対処 方法を以下に記載します。

初めて証明書取得を行う Windows ユーザアカウントで、証明書発行認証画面から証明書発行確認画面に遷移する際に、「情報バーにお気づきですか?」という警告ダイアログ、およびブラウザの情報バーに「この Web サイトは

'Microsoft Corporation'からの

'Microsoft Certificate Enrollment Control'アドオンを実行しようとして います。Web サイトとアドオンを信頼し、アドオンの実行を許可するには、ここ をクリックしてください」という警告メッセージが表示されます。

これらが表示された場合、「情報バーにお気づきですか?」という警告ダイア ログでは「閉じる」を押下し、続けて、情報バーをクリックして「ActiveX コン トロールの実行」を選択し、「この ActiveX コントロールを実行しますか?」 という警告ダイアログが表示されますので「実行する」を押下します。これに より、証明書発行確認画面が通常通り表示されます。

InternetExplorer 6.0以前で一度でも証明書取得を行ったことがある Windows ユーザアカウントで、InternetExplorer 7 にバージョンアップした場合 には、これらの警告メッセージは表示されません。 操作方法については、以下のとおりです。

1. 情報バーに関する警告ダイアログ表示されている場合は、「閉じる」を押下します。

| 情報バー                     |                                                                                                    | X                                            |
|--------------------------|----------------------------------------------------------------------------------------------------|----------------------------------------------|
|                          | <b>情報バーにお気づきですか?</b><br>情報バーによって、セキュリティに関する状態をお知<br>安全のためにファイルやポップアップがブロックされた坊<br>しく表示されない場合は、ページの上にある情報バ<br>ださい。 | らせします ひとえば、<br>易合)。Web ページが正<br>ーを探してクリックしてく |
|                          | □ 今後、このメッセージを表示しない(D)                                                                                             |                                              |
| <u>情報バーについての詳細</u> 開じる(C |                                                                                                    | <u> 開じる(の)</u>                               |

2. ActiveX オプトインに関する警告メッセージは、情報バーをクリックして「ActiveX コントロールの実行」を選択します。

| / BEBT - Weber ht                                                                | errer Englisse          |                     |              |             |              |                                              |               |
|----------------------------------------------------------------------------------|-------------------------|---------------------|--------------|-------------|--------------|----------------------------------------------|---------------|
| COC + B Collecterin and Interest PETERS 255-5768 Ballin 202011720 eritinder incl |                         |                     |              |             |              | W to A La Donat                              | 18            |
| THAT WENT AND                                                                    | AND THE BRITISH SHE     | w                   |              |             |              |                                              |               |
| 👷 🖉 📻 18.661                                                                     |                         | -                   |              |             |              | <u>A</u> +⊡ +÷⊡                              | -H-HB+ 🖸 9-HB |
| CHASHIBBURN (ASA                                                                 | G-REPORTATE REPORT ON A | 19 Advant 2017-1881 | i, tarup i   | koner Equin | CARENCORD, F | 75+350101-811-91-98640181.<br>609/86/2019/90 | -             |
| / 福島銀行                                                                           |                         |                     | プレスリリース 会社機要 |             | 1148/6482    |                                              |               |
| THE ALL SECTION                                                                  | 資料請求                    | お開                  | い合わせ         | よくある異同ロ     | 8A 711777    |                                              |               |
|                                                                                  | 個人のお客様                  | 法人・事業主のお            | 書様           | 株主・抽        | 資家の皆様        | <b>5</b> 47的10.48                            |               |
| D-0x402 > 40x08404 > 1076 > 1022                                                 |                         |                     |              |             |              |                                              |               |
|                                                                                  | インターネット<br>バンキング        | 石類表示金利草素            | 105th        | æv          |              | 預金金利                                         |               |

3. ActiveX コントロール実行に関する警告メッセージは、「実行する」を選択します。 これにより、証明書発行確認画面が通常通り表示されます。

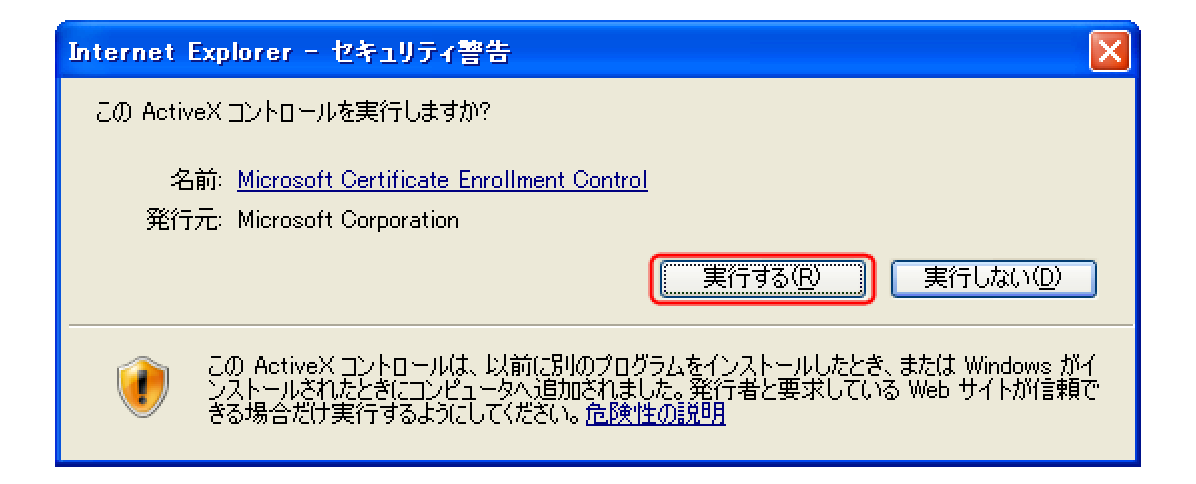

• 参考

セキュリティ設定において InternetExplorer 7 で追加された「前回使用 されなかった ActiveX コントロールを警告なしで実行するのを許可する」 という項目が、「無効にする」になっていると、上記の警告メッセージ が表示されます。

本設定は、「インターネット」ゾーンの既定のレベルでは「無効にす る」になっており、「信頼済みサイト」ゾーンの既定のレベルでは「有 効にする」になっています。

| セキュリティ設定 - インターネット ゾーン                                                                                                    |
|----------------------------------------------------------------------------------------------------|
| 設定                                                                                                    |
| <ul> <li>● 無効にする(推奨)</li> <li>● 有効にする(セキュリティで(保護されていない)</li> <li>         ③ スクリプト         ③ Java アプレットのスクリプト         ● ダイアログを表示する         ● 無効にする         ● 有効にする         ④ 有効にする         ● 第効にする         ● ダイアログを表示する         ● ダイアログを表示する         ● ダイアログ            ● ダイクログ ● ダイクログ</li></ul> |
|                                                                                                    |
| カスタム設定のリセット<br>リセット先(B): 中高 (既定) リセット(E)                                                                                                    |
| OK キャンセル                                                                                                    |